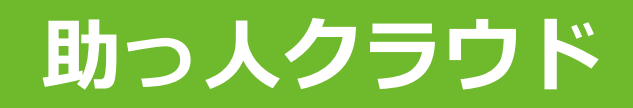

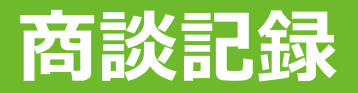

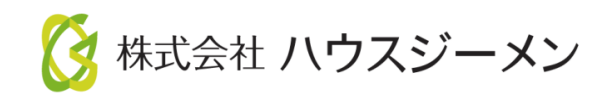

MSĴGROUP © House G-men Co., Ltd All Rights Reserved.

Confidential

目次

- <u>概要</u>
- 商談記録登録
- <u>商談記録検索</u>
- 商談記録編集・削除

MSĴ GROUP 🛛 🙆 株式会社 ハウスジーメン © House G-men Co., Ltd All Rights Reserved.

商談記録を助っ人クラウドに残す事で、担当者だけでなく管理者も現在の顧客へのア プローチ状況やヒアリング状況、進捗状況の把握や、顧客との約束事項や次回アポイ ントの漏れ防止にも繋がります。

また、商談予定を登録すると、商談対応者の助っ人クラウドのスケジュールに予定が 反映されます。

顧客情報に紐づく機能になりますので、関連業者IDユーザーは閲覧ができません。

### 商談記録の登録方法①

**MSĴ** GROUP

商談記録は顧客情報に紐づけて作成・管理を行います。そのため、助っ人クラウドに 該当顧客データが存在しない場合は、初めに顧客情報の作成が必要です。 ※顧客情報の作成方法は別マニュアル「顧客情報」を参照ください。

| ←<br>€ トップ      | 物件情報検索                           | 羊細検索        |
|-----------------|----------------------------------|-------------|
| スケジュール          | タスク 最近の更新                        |             |
| <b>ぞ</b> Q 物件検索 | 未読のタスクはありません。                    |             |
| ☆ 物件登録          | 担当物件タスク一覧(進捗状況)                  |             |
| EQ 案件検索         | 「顧客検索」をクリック 施主名・物件名              | タスク         |
| Co 顧客検索         | 1 0000675771 ·                   | 契約図書作成      |
| 2+ 顧客登録         | 2 0000675762 ·<br>3 0000681357 · | 契約図書作成<br>一 |
|                 | 検索項目を入力 アイコンをクリ                  | し虫メガネ<br>ック |
| <i>←</i>        | 顧客情報検索                           | ·読込 》詳細検索   |
| 📦 トップ           |                                  |             |
| 🛗 スケジュール        |                                  |             |
| 10 物件検索         |                                  |             |
| <b>谷</b> 物件登録   |                                  |             |
| 国の案件検索          |                                  |             |
| <b>全</b> 、 顧客検索 |                                  |             |
| ❷ 顧客登録          |                                  |             |

| 顧          | <b>옿情報検</b> | 家蔵人      |          |        | Q 12 検索条件 | 読込<br>》詳細検索 |   |           |               |                 |
|------------|-------------|----------|----------|--------|-----------|-------------|---|-----------|---------------|-----------------|
| 10件        | × 4         | 全1件中 1 - | 1        |        |           |             |   |           |               | 顧客情報            |
| 担          | 皆道用         |          | チェックを入れた | 顧客全てに適 | 用する担当者を選択 |             |   |           | クを入れた顧客全てに適用す | る担当部署を選択        |
| <b>9</b> 2 | スク適用        |          | チェックを入れた | 顧客全てに適 | 用するタスクを選択 |             |   | 検索結果をクリック |               |                 |
| 全選邦        | No.         | 管理ID     | 顧客名      | 都道府県   | 現住所       |             |   |           | _             | 次回<br>現進捗<br>予定 |
|            | 1           | GGG0014  | 1.0      | -      | 1000 - No |             | _ |           |               |                 |

🔇 株式会社 ハウスジーメン 💿 House G-men Co., Ltd All Rights Reserved.

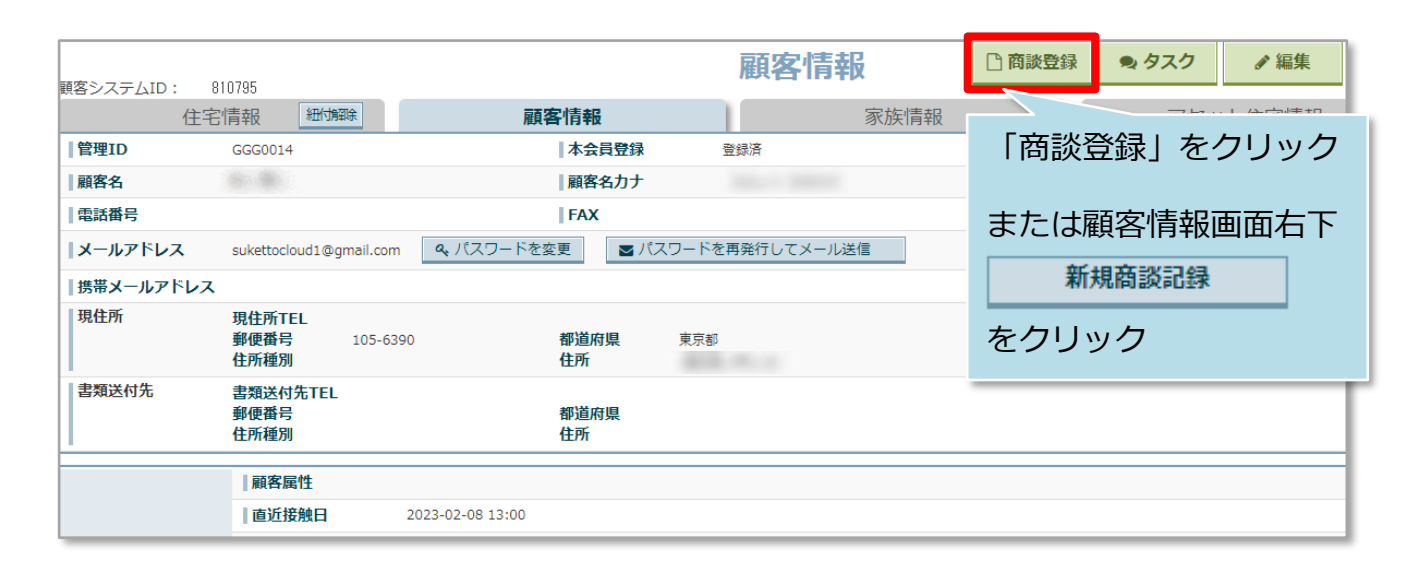

|    |       |                                                                                                    |                 |    |     |          | 商談記録登録        |
|----|-------|----------------------------------------------------------------------------------------------------|-----------------|----|-----|----------|---------------|
| 4  | 予定日   |                                                                                                    | 予定時刻            | 9  |     |          |               |
| -  | 対応日   |                                                                                                    | 対応時刻            | S  | 対応者 | 2 ユーザ選択  | 永井 潤          |
| .3 | 進捗    |                                                                                                    | → 🔽 進捗無し 🛛 🗍 ۱9 | ī促 |     | ~        |               |
|    | 顧客ランク | A ~                                                                                                    |                 |    |     |          |               |
| 4  | 担当部署  | * 部署選択                                                                                                    |                 |    |     |          |               |
|    | フラグ   | □ 初回接触                                                                                                    |                 |    |     |          |               |
| -3 |       | □ 60分面談                                                                                                    |                 |    |     |          |               |
|    |       | □ アポなし訪問                                                                                                    |                 |    |     |          |               |
|    |       | E日       一       予定時刻       ●         5日       一       対応時刻       ●       対応者       2       二-5万田沢       永井 淵         5       ●       ●       対応者       2       二-5万田沢       永井 淵         5       ●       ●       ●       ●       ●       ●       ●         5       ●       ●       ●       ●       ●       ●       ●       ●       ●       ●       ●       ●       ●       ●       ●       ●       ●       ●       ●       ●       ●       ●       ●       ●       ●       ●       ●       ●       ●       ●       ●       ●       ●       ●       ●       ●       ●       ●       ●       ●       ●       ●       ●       ●       ●       ●       ●       ●       ●       ●       ●       ●       ●       ●       ●       ●       ●       ●       ●       ●       ●       ●       ●       ●       ●       ●       ●       ●       ●       ●       ●       ●       ●       ●       ●       ●       ●       ●       ●       ●       ●       ●       ●       ●       ● |                 |    |     |          |               |
| 5  | 対応結果  |                                                                                                    |                 |    |     |          |               |
|    |       | (0 / 最大3000文字)                                                                                                    |                 |    |     |          |               |
|    |       |                                                                                                    |                 |    |     | の 編集をキャン | セル ▲上記内容で保存 6 |

| 1 | 予定日と予定時刻、対応日と対応時刻は商談対応者のスケジュールに日程が表示されます。※予定日と対応日は、対応日が優先して表示されます。         |
|---|----------------------------------------------------------------------------|
| 2 | 商談対応者を選択します。                                                               |
| 3 | 進捗や顧客ランクを選択します。進捗確認や、検索項目として使用できます。<br>※一部カスタマイズが可能です。詳細は別マニュアル「検索フラグ」を参照。 |
| 4 | 担当部署を選択します。検索項目として使用できます。※利用には部署マスタの登録が必要です。詳細は別マニュアル「マスタ関連」を参照。           |
| 5 | 商談終了後に内容を入力します。                                                            |
| 6 | 「上記内容で保存」をクリックで新規登録完了。                                                     |

**MSĴ** GROUP

# 商談記録登録

| 登録しました。 |                 |                                                                                                    |              |              |       |      |
|---------|-----------------|----------------------------------------------------------------------------------------------------|--------------|--------------|-------|------|
|         | Kト様<br>: 279814 | 商談記録が登録さ<br>顧客情報画面に肩                                                                                                    | されまし<br>そる際に | /た。<br>は     |       | 商談記録 |
| 予定日     | 2023-04-01      | 画面左上の                                                                                                    | ください         | ۱            |       |      |
| 対応日     |                 | Construction of the second second sec |              |              | 担当者閲覧 |      |
| 進步      | 来場              | 販促                                                                                                    |              |              |       |      |
| 顧客ランク   | А               |                                                                                                    |              |              |       |      |
| 担当部署    |                 | 部署名・拠点名                                                                                                    | 住所           | 電話番号         | FAX番号 | 備考   |
|         | 営業部新橋本店         | 5                                                                                                    |              | 03-1234-5678 |       |      |
| フラグ     | 初回接触            |                                                                                                    |              |              |       |      |
| 対応結果    |                 |                                                                                                    |              |              |       |      |

|     |                     |                          |               |                  |       | 顧客情報     |                         |
|-----|---------------------|--------------------------|---------------|------------------|-------|----------|-------------------------|
| 観各シ | ステムID: 84<br>(住宅)詰胡 | U575<br>・未設定 物代報択        | 顧客            | で情報              |       | 家族情報     | アセット住宅情報・実設定            |
| 管理  |                     |                          | hex te        | 本会員登録            | 未登録   | 300XTH+K |                         |
| 顧客  | 洺                   |                          |               | 顧客名力ナ            |       |          |                         |
| 電記  | 番号                  |                          |               | FAX              |       |          |                         |
| -x  | ールアドレス              | 仮発行                      |               |                  |       |          |                         |
| 携帯  | メールアドレス             |                          |               |                  |       |          |                         |
| 現住  | E所                  | 現住所TEL<br>郵便番号 1<br>住所種別 | .05-0003      | 都道府県     『<br>住所 | 東京都   |          |                         |
| 書類  | 送付先                 | 書類送付先TEL<br>郵便番号<br>住所種別 |               | 都道府県<br>住所       |       |          |                         |
|     |                     | 顧客属性<br> 直近接触日           |               |                  | )     | 顧客情報     | 画面下部に登録され<br>認録の見出しが表示さ |
|     | 担当情報                | 目担当部者                    | 担当部署の設定がありません | u.               |       | れます。     | クリックすると商談<br>画面に遷移します   |
|     |                     | 担当者                      | 担当者の設定がありません。 |                  |       |          |                         |
|     |                     |                          |               |                  |       |          |                         |
|     | 商談一覧                |                          | 進捗表示          |                  |       |          |                         |
| No. | 予定日時                | 対応日時                     | 進捗            | 販促               | 顧客ランク |          | 詳細                      |
| 1   | 2023-04-01 14:00    |                          | 未場            |                  | A     |          |                         |
|     |                     | •                        | •<br>•        |                  |       |          |                         |

|             | 並べ替え <b>~</b>                    | 2023年 3/31(金)<br>大安           | 2023年 4/1(土)<br>赤口           | 2023年 4/2(日)<br>先勝           | 2023年 4/3(月)<br>友引  | 2023年 4/4(火)<br>先負               | 2023年 4/5(水)<br>仏滅 | 2023年 4/6(木)<br>大安 |
|-------------|----------------------------------|-------------------------------|------------------------------|------------------------------|---------------------|----------------------------------|--------------------|--------------------|
| 永井 潤<br>OS室 | 二案件                              |                               |                              |                              |                     | 検 14:00~<br>安健 太郎<br>文京区後楽1-3-61 |                    |                    |
|             | 前ページの<br>ケジュール<br>※顧客情報<br>ユーザーも | ①②に連<br>一面にも<br>に担当者<br>シスケジュ | 動して商<br>予定が反<br>として割<br>ールに表 | 談対応者<br>映されま<br>り当てら<br>示されま | のス<br>す。<br>れた<br>す |                                  |                    |                    |

### 商談記録の登録方法②新規顧客登録&商談登録

商談記録はスケジュールからも登録が可能です。助っ人クラウドに該当顧客データが 存在しない場合は、初めに顧客情報の作成が必要です。 スケジュールからは新規顧客登録と商談を一緒に作成・登録することが可能です。

| スケジュール         |                     |                                        |
|----------------|---------------------|----------------------------------------|
| 表示: 日 週 月      |                     | 2023年10月06日(金)                         |
|                | 2023年 10/6(金)<br>大安 | 202 登録したい日時の余白箇所で 年10/9(月)<br>赤□ 左クリック |
| 実施中(予定) □ 完了 □ |                     |                                        |

| スケジュール          |                     |                     |                     |                     |
|-----------------|---------------------|---------------------|---------------------|---------------------|
| 表示: 日 週 月       |                     | 2                   | 2023年10月06日         | 3(金)                |
|                 | 2023年 10/6(金)<br>大安 | 2023年 10/7(土)<br>赤口 | 2023年 10/8(日)<br>先勝 | 2023年 10/9(月)<br>友引 |
|                 | _                   |                     | 炎登録」「新規編<br>こクリック   | 顧客への登録」             |
| 実施中(予定) □ 完了 □  | <ul> <li></li></ul> |                     |                     |                     |
| 382 <del></del> | ○ 前款登録              | 2+ 新規顧各 ○ 既存顧客      | への登録<br>への登録<br>    |                     |

| 確認                   |            |             |        |
|----------------------|------------|-------------|--------|
| ▲ 新規顧客、商談<br>宜しいですか? | (予定を含む)を登録 | <b></b> ます。 | 「クリック」 |
|                      | いいえ        | はい          |        |

|                        | 商談                                                         | 記録登録                       |
|------------------------|------------------------------------------------------------|----------------------------|
| 管理ID                   |                                                            |                            |
| 顧客名*                   |                                                            |                            |
| 顧客名力ナ*                 |                                                            | 必須項目「顧客名」「顧客名              |
| 電話番号                   |                                                            | カナ」を入力                     |
| FAX                    |                                                            | 画面上部の情報が顧客情報と              |
| メールアドレス                |                                                            | して新たに登録されます                |
| 携帯メールアドレス              |                                                            |                            |
| 現住所 電話番号<br>郵便番号<br>住所 | -     -     ●     地番       -     都道府県     ✓     ●     住居表示 |                            |
| <br>  予定日              | 2023-04-03 🕎 予定時刻 🚱                                        |                            |
| 対応日                    | 🕎 🛛 対応時刻 💮 🖌 対応者 ユーザ選択 永井 淵                                |                            |
| 進捗                     | ◇ 2 進捗無し   販促 ◇                                            | 商談記録を入力                    |
| 顧客ランク                  |                                                            | ※各人力項目は商談記録の登録             |
| 担当部署                   | ■ 部署選択                                                     | 政力法(10)項を参照くたさい            |
| フラグ                    | □ 初回接触                                                     |                            |
|                        | □ 60分面談                                                    |                            |
|                        | <ul> <li>アポなし訪問</li> <li>120分支援</li> </ul>                 |                            |
|                        |                                                            |                            |
| 对応結果                   |                                                            | 各項目を入力後に「上記内容<br>で保存」をクリック |
|                        | (0 / 最大3000文字)                                             |                            |
|                        | ●上記                                                        | 内容で保存                      |

| 談システムI | D: 279816  |                |    |              | i                          | 商談記録 |   |
|--------|------------|----------------|----|--------------|----------------------------|------|---|
| 予定日    | 2023-04-03 | 予定時刻<br>  対応時刻 |    |              | 新規顧客情報と商談記録が<br>一緒に登録されました |      | 1 |
| 対応日    |            |                |    | 対応者          |                            |      |   |
| 進捗     | 進捗無し       | 販促             |    |              |                            |      |   |
| 顧客ランク  |            |                |    |              |                            |      |   |
| 担当部署   | 部署         | 名・拠点名          | 住所 | 電話番号         | FAX番号                      | 備考   |   |
|        | 営業部新橋本店    |                |    | 03-1234-5678 |                            |      |   |
| フラグ    |            |                |    |              |                            |      |   |
| 対応結果   |            |                |    |              |                            |      |   |

# 商談記録登録

### 商談記録の登録方法② 既存顧客への商談登録

商談記録はスケジュールからも登録が可能です。助っ人クラウドに該当顧客データが存在しない場合は、初めに顧客情報の作成が必要です。 ※顧客情報の作成方法は別マニュアル「顧客情報」を参照ください。

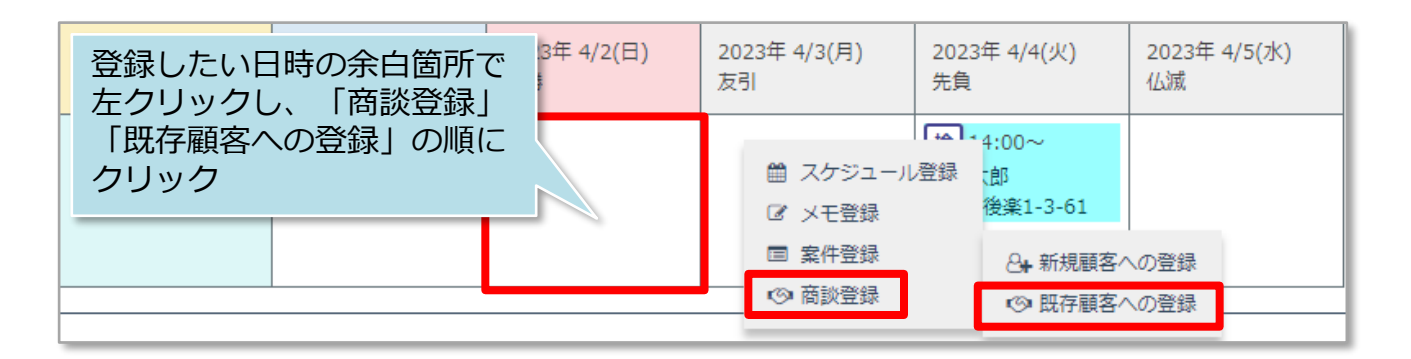

| 顧客  | 顧客選択             |          |       |         |      |                                                                                                    |  |  |  |  |  |  |  |
|-----|------------------|----------|-------|---------|------|----------------------------------------------------------------------------------------------------|--|--|--|--|--|--|--|
|     | 顧客システムID         | 管理ID 氏名  | 電話番号  | メールアドレス | 都道府県 | 住所                                                                                                    |  |  |  |  |  |  |  |
|     | 840575<br>840578 | 商談記録を登録す | る顧客情報 |         | 東京都  | A                                                                                                    |  |  |  |  |  |  |  |
|     | 75               | にテエック    |       |         | 岐阜県  | And a second second second second second second second second second second second second second second second                                                                                                    |  |  |  |  |  |  |  |
|     | 781942           |          | 03-   |         | 東京都  | Management of the local division of the local division of the loca |  |  |  |  |  |  |  |
|     | 781940           |          | 046   |         | 神奈川県 | an execution of the                                                                                                    |  |  |  |  |  |  |  |
|     | 781939           |          | 055   |         | 山梨県  | And Address of the Address of the Ad |  |  |  |  |  |  |  |
|     | 810795           |          |       |         | 東京都  | ALC: 1 - 1                                                                                                    |  |  |  |  |  |  |  |
|     | 781936           |          | 03-   |         | 東京都  | And and a second second s                                                                                                    |  |  |  |  |  |  |  |
|     | 832678           |          | 090   |         |      |                                                                                                    |  |  |  |  |  |  |  |
|     | 781937           |          | 082   |         | 広島県  | Recordson of the local division of the local division of the local |  |  |  |  |  |  |  |
|     | 781941           |          | 082   |         | 広島県  | Automation and                                                                                                    |  |  |  |  |  |  |  |
|     | 784614           |          |       |         | 愛知県  | 5                                                                                                    |  |  |  |  |  |  |  |
|     | 781944           |          | 01-   |         | 北海道  |                                                                                                    |  |  |  |  |  |  |  |
|     | 700005           |          |       |         | ***  | 「選択」をクリック                                                                                                    |  |  |  |  |  |  |  |
| < 前 | ▲ 1 2 次へ>        | >        |       |         |      | 閉じる 選択                                                                                                    |  |  |  |  |  |  |  |

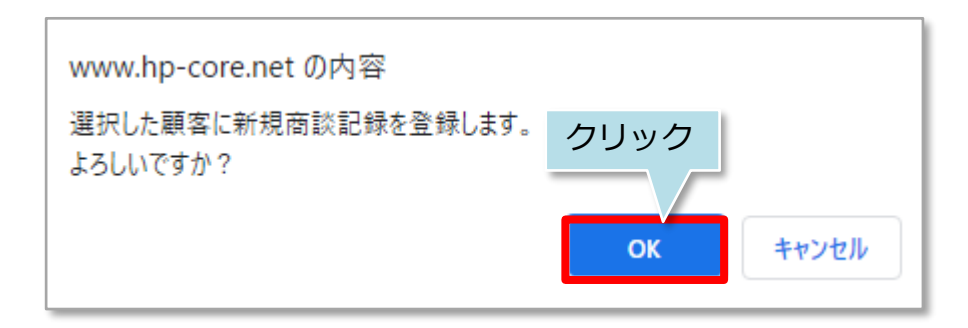

MSĴ GROUP 🛛 🕜 株式会社 ハウスジーメン © House G-men Co., Ltd All Rights Reserved.

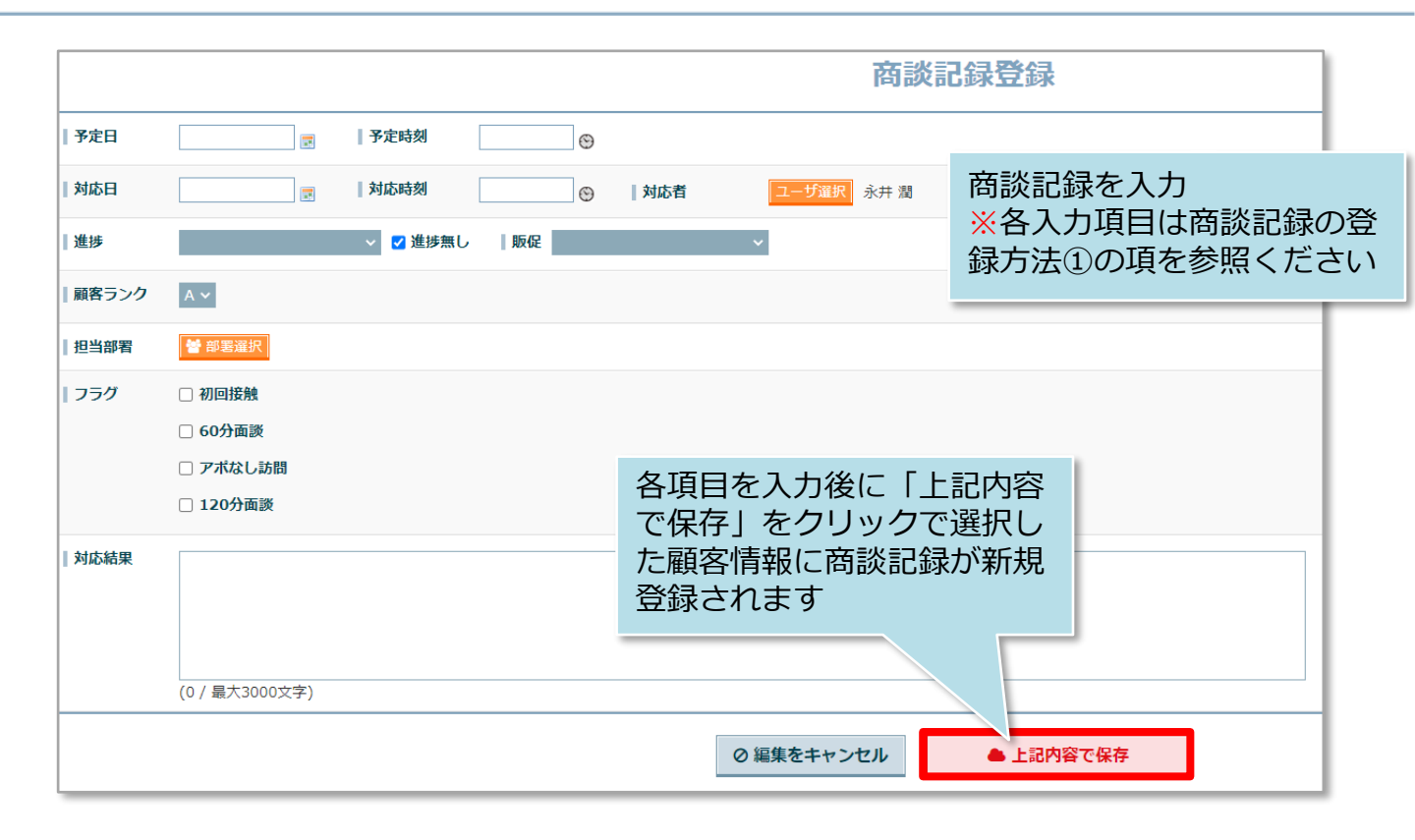

# 【参考①】商談記録登録のサイクル

顧客とのアポイント時点で、商談記録を予定で作成しておき、商談実施時に次のアポ を取得し、今回の商談記録登録と次回商談記録予定を作成するというサイクルを作る と、顧客との商談状況の管理がし易くなります。

| 1 |          | 予定を<br>登録!  | 商談記録<br>  <sup>予定日</sup><br> 対応日 | 禄を予定日<br>2023-10-06                    | ・進捗<br>                       | ・フラグ<br> 予 <sub>定時刻</sub><br> 対応時刻     | を入力し<br><sup>14:00</sup> | て新規登録<br>] ©<br>] © | <b>\</b> |
|---|----------|-------------|----------------------------------|----------------------------------------|-------------------------------|----------------------------------------|--------------------------|---------------------|----------|
| 2 | <b>Ç</b> |             | Ī                                | 商談実施・                                  | 次回フ                           | <sup>7</sup> クション                      | (予定)を                    | 案内                  |          |
|   |          |             |                                  |                                        | -                             |                                        |                          |                     | -        |
| 3 |          | 今日の<br>結果は… | ①で作<br>  <del>予</del> 定日         | 成したデ-<br>2023-10-06                    | -タに;<br>                      | 対応日と日<br> 予定時刻                         | 日報内容な<br>14:00           | を編集入力               |          |
|   |          |             | 対応日                              | 2023-10-06                             |                               | 対応時刻                                   | 14:30                    | 9                   |          |
|   |          |             | 進捗                               | 来場                                     |                               |                                        |                          |                     |          |
|   |          |             | 顧客ランク                            | А                                      |                               |                                        |                          |                     |          |
|   |          |             | 対応結果<br>                         | 対応者 : ご本<br>現状では△△<br>こちらからの<br>次回日程は▲ | :人様、奥橋<br>△△△△<br>プランと!<br>/▲ | 兼<br>△△は□□との<br><sub>&gt;</sub> て■■■■■ | Zと.<br>■■■■■■■           | ■をお伝えした。            |          |

MSĴ GROUP 👸 株式会社 ハウスジーメン © House G-men Co., Ltd All Rights Reserved.

# 商談記録登録

## 【参考②】客検索一覧での商談進捗確認

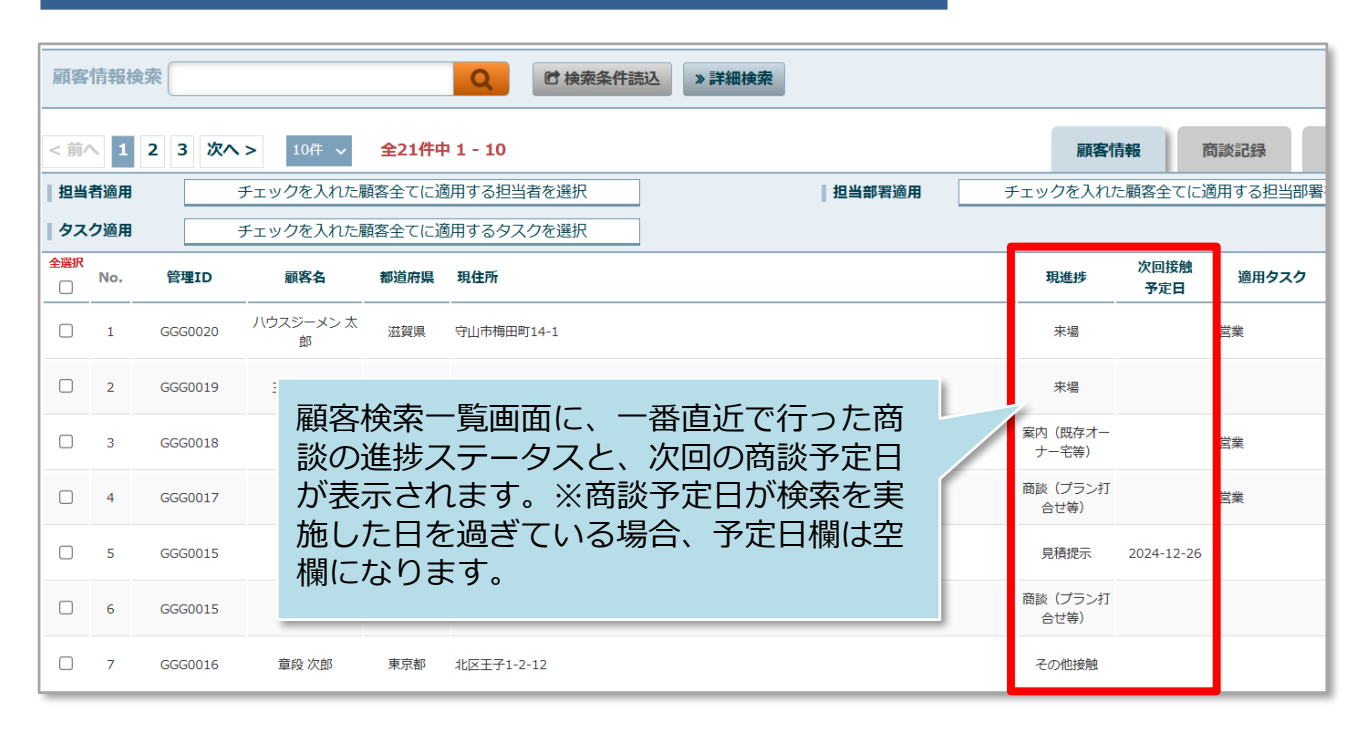

MSĴ GROUP 🛛 🐼 株式会社 ハウスジーメン © House G-men Co., Ltd All Rights Reserved.

# 商談記録検索

# 商談記録の検索方法

|                 | 物件情報検索      | Q            | ♥ 検索条件読込 | » 詳細検索     |
|-----------------|-------------|--------------|----------|------------|
|                 |             |              |          |            |
| 🛗 スケジュール        | タスク 最近の更新   | f            |          |            |
| <b>企 物件検索</b>   | 未読のタスクはありま1 | せん。          |          |            |
| ★ 物件登録          |             |              |          |            |
|                 | 担当物件タスクー    | 覧(進捗状況)      |          |            |
| <b>匪Q</b> 案件検索  | No.         | 管理ID・施主名・物件名 |          | <b>9</b> . |
| の顧客検索           |             | 771 -        |          | 契約図書作成     |
|                 | 商談検索」 をク    | <b>シリック</b>  |          | 営業関連       |
| - 顧客登録          | 3 0000700   | 684 •        |          | 確認申請書      |
| <b>C</b> Q 商談検索 | ページ: [1]    |              |          |            |

| 商調  | 炎記録検索   |          | Q                  | 検索項目を入力し虫メガネ<br>アイコンをクリック | -          |            |
|-----|---------|----------|--------------------|---------------------------|------------|------------|
| < 前 | 1 2     | 3 4 次へ > | 20件 ~ 全77件中 1 - 20 |                           | _          |            |
| No. | 管理ID    | 顧客名      | 都道府県 現住所           | 検索は田をクリック                 | 予定日        | 対応日        |
| 1   | GGG0008 |          | 東京都                | 快来和未をクリック                 |            | 2023-09-19 |
| 2   | GGG0001 |          | 福岡県                | 18.4                      |            | 2023-02-01 |
| 3   | GGG0012 |          | 岐阜県                |                           | 2023-04-18 |            |

| 商談システムID | : 292740    |            | 商談記録             |  |  |  |  |  |  |  |  |
|----------|-------------|------------|------------------|--|--|--|--|--|--|--|--|
| 予定日      |             | 予定時刻       |                  |  |  |  |  |  |  |  |  |
| 対応日      | 2023-09-19  | 対応時刻       | <b>対応者</b> 武藤 奏美 |  |  |  |  |  |  |  |  |
| 進捗       | 来場          | 販促         | 商談記録が表示されます      |  |  |  |  |  |  |  |  |
| 顧客ランク    | S           |            |                  |  |  |  |  |  |  |  |  |
| 担当部署     |             |            |                  |  |  |  |  |  |  |  |  |
| フラグ      |             |            |                  |  |  |  |  |  |  |  |  |
| 対応結果     | 好感触、修正プランを9 | 月24日までに提出。 |                  |  |  |  |  |  |  |  |  |

#### MSĴ GROUP

### 商談記録の詳細検索方法

詳細検索画面を使用することで、日付での検索や、自身が担当する商談記録のみ検索 するなど行えるようになります。そのため、商談記録の登録を商談からなるべく時間 を空けずに登録するほど、管理がし易くなります。

|     |         |          |                 |          |               | 「詳細検索」を    | モクリック      |
|-----|---------|----------|-----------------|----------|---------------|------------|------------|
| 商詞  | 炎記録検索   |          | Q               | ● 検索条件読込 | »詳細検 <u>索</u> |            |            |
| < 前 | 1 2     | 3 4 次へ > | 20件 v 全77件中 1 - | 20       |               |            |            |
| No. | 管理ID    | 顧客名      | 都道府県 現住所        |          |               | 予定日        | 対応日        |
| 1   | GGG0008 |          | 東京都             |          |               |            | 2023-09-19 |
| 2   | GGG0001 |          | 福岡県             |          |               |            | 2023-02-01 |
| 3   | GGG0012 |          | 岐阜県             |          |               | 2023-04-18 |            |

| 顧客情報<br>商談情報 | ID<br>顧客名<br>顧客フラグ | 見込客         0         引渡済客         0         要 | 注意 () かつ | ()または [] 以外                      |
|--------------|--------------------|------------------------------------------------|----------|----------------------------------|
| 左側の項目なた。     | 目をクリ<br>が切り替       | リックすると<br>わります                                 |          | ⑦ N減らす クリア ● かつ ○または □ 以外        |
|              |                    |                                                | 4        | クリゼット         Q 検索               |
|              |                    |                                                |          | 「検索」をクリックで指定した<br>条件の商談情報が検索されます |

### 顧客情報検索からの商談記録横断検索

顧客情報の検索結果から、該当顧客の商談進捗状況を横断的に確認することが可能です。例えば、顧客情報詳細検索を活用して、営業担当者で絞って顧客情報を検索し、 一覧で閲覧することなどもできます。

| ←<br>⑦ トップ      | 物件情報検索                                 |
|-----------------|----------------------------------------|
| 🋗 スケジュール        | タスク 最近の更新                              |
| 💫 物件検索          | 未読のタスクはありません。                          |
| <b>谷</b> 物件登録   |                                        |
| <b>匪Q</b> 案件検索  | 「顧客検索」をクリック<br><sup>管理ID・施主名・物件名</sup> |
| <b>E</b> Q 顧客検索 | 1 0000675771 契約図書作                     |

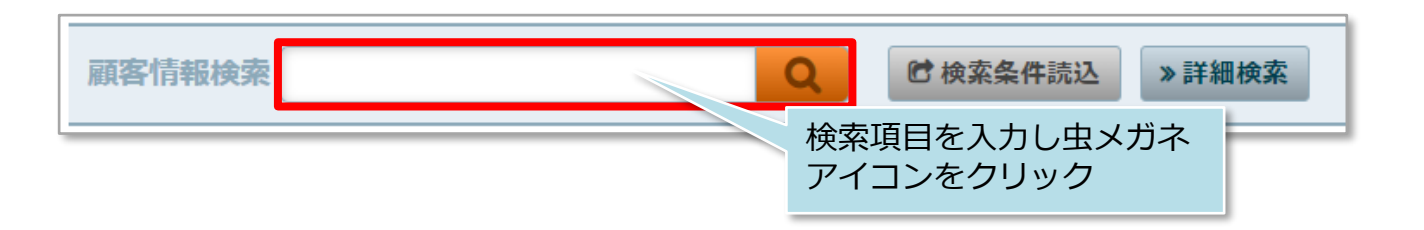

| 顧客情報検        | 索                                                                                                    |          |         | Q     | ▶ 検索条件読込 | 》詳細検索 |  |  |  |      |    |     |     |
|--------------|----------------------------------------------------------------------------------------------------|----------|---------|-------|----------|-------|--|--|--|------|----|-----|-----|
| <前へ 1        | 2 次へ >                                                                                                    | 10件 🗸    | 全18件中 1 | - 10  |          |       |  |  |  | 顧客情報 | 商  | 談記録 | タスク |
| 担当者適用        | 当者適用 チェックを入れた顧客全てに適用する担当者を選択 担当部署適用 チェックを入れた顧客全てに適用するセ みての あま しょう かま しょう かま しょう かま ひょう ひょう ひょう ひょう ひょう ひょう ひょう ひょう ひょう ひょう |          |         |       |          |       |  |  |  |      |    |     |     |
| タスク適用        | Ŧ                                                                                                    | チェックを入れた | に顧客全てに通 | 師するタス | クを選択     |       |  |  |  |      |    |     |     |
| 全選択<br>□ No. | 管理ID                                                                                                    | 顧客名      | 都道府県    | 現住所   |          |       |  |  |  | 「商談登 | 録」 | をク  | ワック |
| □ 1          |                                                                                                    |          |         |       |          |       |  |  |  |      |    |     |     |
| 2            | GGG0017                                                                                                    |          |         |       |          |       |  |  |  | 顧客情  | 報  | 商   | 談記録 |

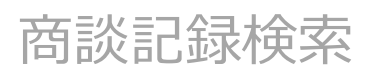

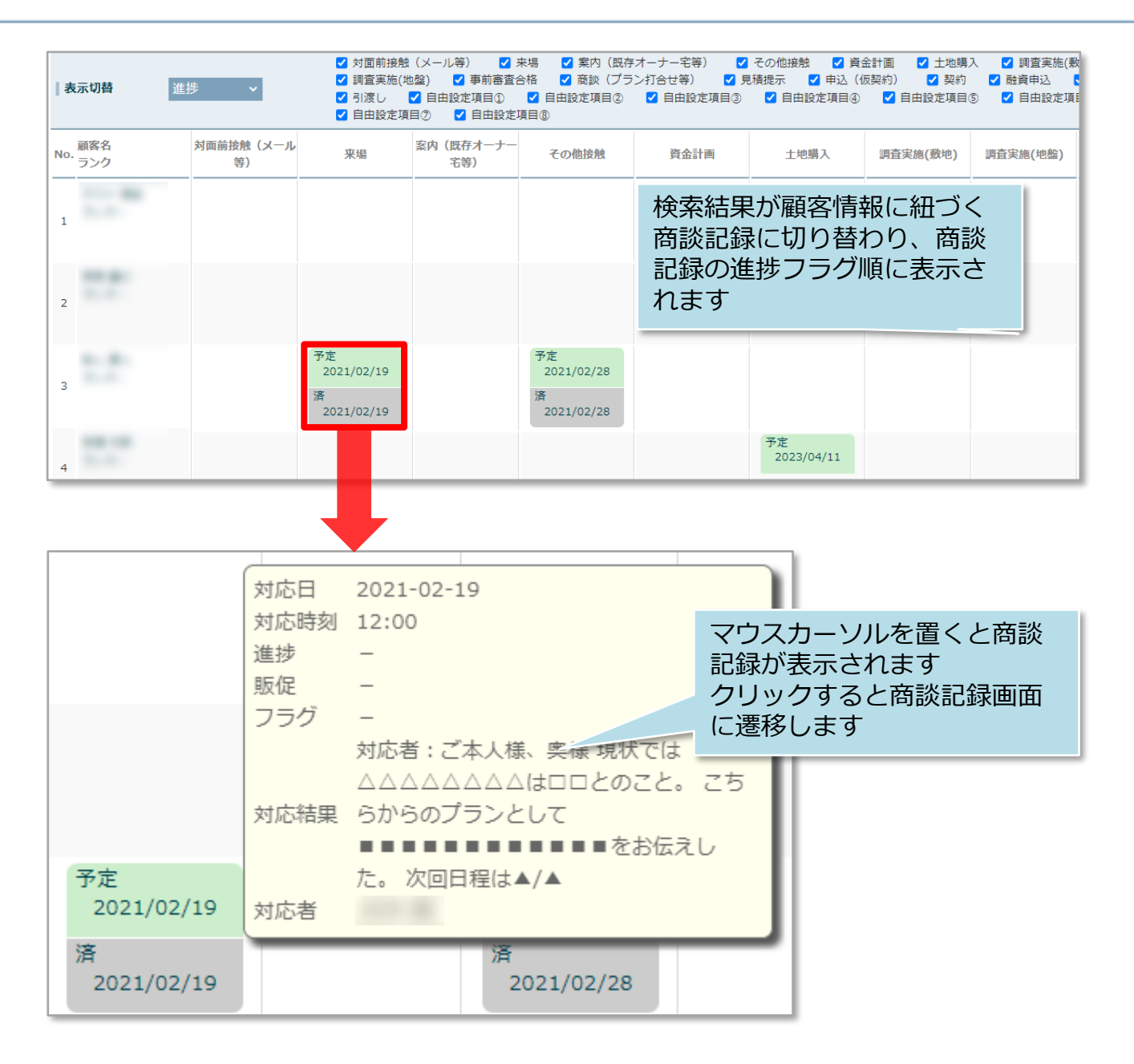

#### <参考>顧客情報検索結果一覧での商談進捗表示

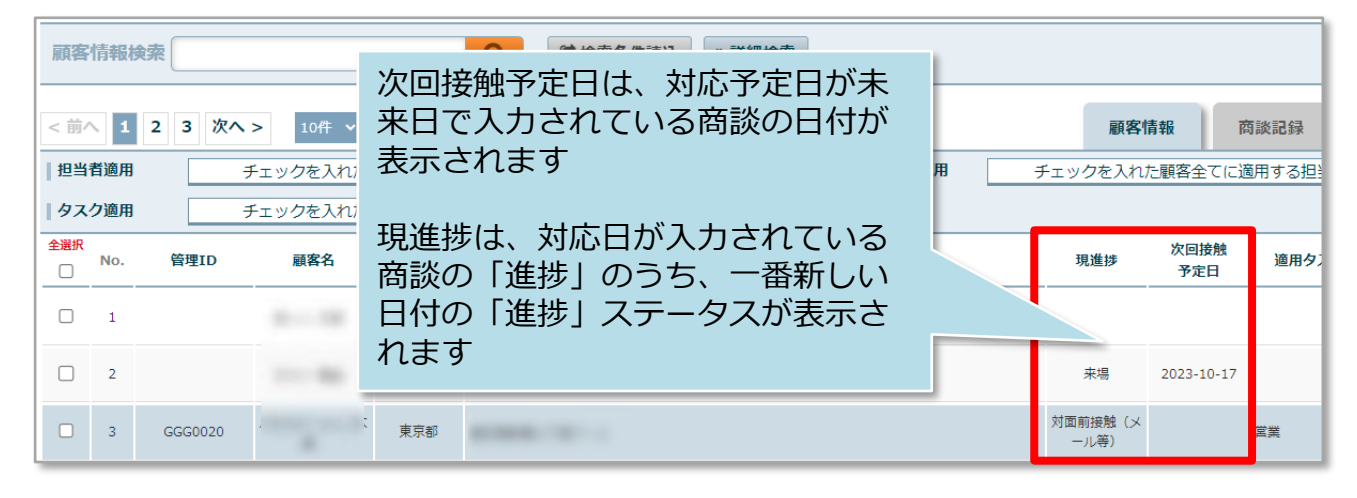

MSĴ GROUP

# 商談記録の編集方法

#### 「編集」ボタンから商談記録の編集が可能です。

| * *      | m.e.                                |                          |            |       | と書           | <sub>質・</sub> 「編∮ | <b>集」をクリック</b> | 程(管理)表 |
|----------|-------------------------------------|--------------------------|------------|-------|--------------|-------------------|----------------|--------|
| 商談システムID | : 269010                            |                          |            |       | 商            | 談記録               |                | ✔ 編集   |
| 予定日      | 2021-02-19                          | <b>∥予</b> 定時刻            | 12:00      |       |              |                   |                |        |
| 対応日      | 2021-02-19                          | 対応時刻                     | 12:00      |       | 対応者          | 永井 潤              |                |        |
| 進捗       | 来場                                  | 販促                       |            |       |              |                   |                |        |
| 顧客ランク    | А                                   |                          |            |       |              |                   |                |        |
| 担当部署     | 部署                                  | 名・拠点名                    |            | 住所    | 電話番号         | FAX番号             |                | 備考     |
|          | 営業部新橋本店                             |                          |            |       | 03-1234-5678 |                   |                |        |
| フラグ      |                                     |                          |            |       |              |                   |                |        |
| 対応結果     | 対応者 : ご本人様、野                        | 與様                       |            |       |              |                   |                |        |
|          | 現状では△△△△△<br>こちらからのプランと<br>次回日程は▲/▲ | △△△は□□とのこと<br>として■■■■■■■ | ,<br>■■■■■ | お伝えした | 0            |                   |                |        |

| 商談システムID | : 269010      |               |         |          | 商談詞          | 記録編集      | 編集する箇所を入力  |  |  |  |  |
|----------|---------------|---------------|---------|----------|--------------|-----------|------------|--|--|--|--|
| 予定日      | 2021-02-19    | <b>∥予</b> 定時刻 | 12:00   | Θ        |              |           |            |  |  |  |  |
| 対応日      | 2021-02-19    | 対応時刻          | 12:00   | Θ        | 対応者          | ユーザー選択 永井 | ‡ 涸        |  |  |  |  |
| 進捗       | 来場            | 〜 □ 進捗無し      | ,    販促 |          | ~            | 1         |            |  |  |  |  |
| 顧客ランク    | A ~           |               |         |          |              |           |            |  |  |  |  |
| 担当部署     | 部             | 署名・拠点名        |         | 住所       | 電話番号         | FAX番号     | 備考         |  |  |  |  |
|          | 前 営業部新橋本店     |               |         |          | 03-1234-5678 |           |            |  |  |  |  |
|          | 警 部署選択        |               |         |          |              |           |            |  |  |  |  |
| フラグ      | □ 初回接触        |               |         |          |              |           |            |  |  |  |  |
|          | □ 60分面談       |               |         |          |              |           |            |  |  |  |  |
|          | □ アポなし訪問      |               |         |          |              |           |            |  |  |  |  |
|          | □ 120分面談      |               |         |          |              |           | 「上記内容で保存」を |  |  |  |  |
| 対応結果     | 対応者 : ご本人様、奥様 | ŧ.            |         |          |              |           | クリックで更新されま |  |  |  |  |
|          | 現状ではムムムムムムム   | △は□□とのこと。     | ,<br>+  | +>/ニュノ + |              |           |            |  |  |  |  |
| 🛍 削除する   |               |               |         | ○ 編集をキ   | ヤンセル         | ▲ 上記内容    | そで保存       |  |  |  |  |

依式会社 ハウスジーメン © House G-men Co., Ltd All Rights Reserved.

## 商談記録の削除方法

「編集」ボタンから商談記録の削除が可能です。一度削除した商談記録は復元できま せんので、取り扱いにご注意ください

| *        | R-0                                 |                          |       |        | を書           | <sub>氰·</sub> 「編集 | <b>集」をクリッ</b> ク | フ程(管理)表 |  |
|----------|-------------------------------------|--------------------------|-------|--------|--------------|-------------------|-----------------|---------|--|
| 商談システムID | : 269010                            |                          |       |        | 商談記録         |                   |                 |         |  |
| 予定日      | 2021-02-19                          | 予定時刻                     | 12:00 |        |              |                   |                 |         |  |
| 対応日      | 2021-02-19                          | 対応時刻                     | 12:00 |        | 対応者          | 永井 潤              |                 |         |  |
| 進捗       | 来場                                  | 販促                       |       |        |              |                   |                 |         |  |
| 顧客ランク    | А                                   |                          |       |        |              |                   |                 |         |  |
| 担当部署     | 部署                                  | 名・拠点名                    |       | 住所     | 電話番号         | FAX番号             |                 | 備考      |  |
|          | 営業部新橋本店                             |                          |       |        | 03-1234-5678 |                   |                 |         |  |
| フラグ      |                                     |                          |       |        |              |                   |                 |         |  |
| 対応結果     | 対応者:ご本人様、身                          | 與様                       |       |        |              |                   |                 |         |  |
|          | 現状では△△△△△<br>こちらからのプランと<br>次回日程は▲/▲ | △△△は□□とのこと<br>として■■■■■■■ | ••••• | をお伝えした | Ξ.           |                   |                 |         |  |

|               | ■ 部署選択                                                               |
|---------------|----------------------------------------------------------------------|
| フラグ           | □ 初回接触                                                               |
|               | □ 60分面談                                                              |
|               | □ アボなし訪問                                                             |
|               | □ 120分面談                                                             |
| 対応結果          | 対応者:ご本人様、奥様                                                          |
|               | 現状では△△△△△△△山口□とのこと。<br>こちらからのプランとして■■■■■■■■■■■■■●をお伝えした。<br>次回日程は▲/▲ |
|               | 「削除する」をクリック                                                          |
| <u>间</u> 削除する | ◎ 編集をキャンセル ▲ 上記内容で保存                                                 |

🔇 株式会社 ハウスジーメン 🛛 © House G-men Co., Ltd All Rights Reserved.

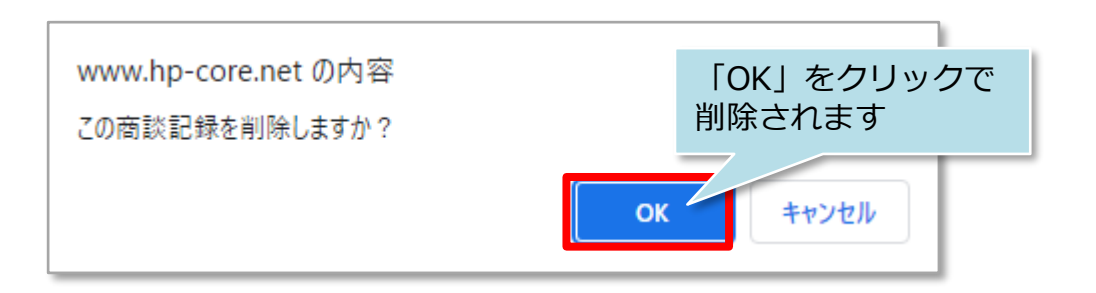

**MSĴ** GROUP

Confidential 17